## **TK20 – STUDENT ACCESS TO ASSESSMENTS**

## Students Login at **http://edtemple.tk20.com** Use the same username and password you use for Temple Email or TUPortal.

| College of E              | Education                                                      |                  |              |            | ( <b>Ť</b> k2( |
|---------------------------|----------------------------------------------------------------|------------------|--------------|------------|----------------|
| lome Applications Courses | Artifacts Portfolios                                           |                  |              |            | Help   Logou   |
| Home 《                    | Welcome,                                                       |                  |              |            |                |
| Tasks                     | Recent Messages                                                |                  |              |            |                |
| Preferences               | Name From                                                      | Received         |              |            |                |
| Conceptual Framework      | There are no messages in your inbox.                           |                  |              |            |                |
| General Forums            | Pending Tasks                                                  |                  |              |            |                |
|                           | Name                                                           | Туре             | From         | Received   | Due Date       |
|                           | Please start the Field Experience Student Teaching Spring 2013 | Field Experience | Bailey, Lori | 02/13/2013 | 05/13/2013     |
| -                         |                                                                |                  |              |            |                |
|                           | Today's News Archived News                                     |                  |              |            |                |
|                           | Today's News                                                   |                  |              |            |                |

On the HOME tab, the student will see the Student Teaching binder in his/her Pending Tasks. Click on the binder name to open it.

| College of Ec<br>TEMPLE UNIVERSITY*                                                                                                    | lucation                          |                            |                                         |                      |                     |                      | (Ťk20             |
|----------------------------------------------------------------------------------------------------|-----------------------------------|----------------------------|-----------------------------------------|----------------------|---------------------|----------------------|-------------------|
| Home Applications Courses A                                                                                                    | rtifacts Portfolios               |                            |                                         |                      |                     |                      | Help   Logout     |
| Field Experience <b>Second Second Secon</b> | Edit Student Tea                  | iching Spr                 | ring 2013                               | 1                    |                     |                      |                   |
|                                                                                                    | Student Teaching<br>2013          | g Spring                   | Lesson Plans and<br>Materials           | Assessment           | Standards           | Extensions           | Feedback          |
|                                                                                                    | Student Teaching Spri             | ng 2013 >                  |                                         |                      |                     |                      |                   |
|                                                                                                    | Student Teachin                   | ng Spring 2                | 2013                                    |                      |                     |                      |                   |
|                                                                                                    | Please Note:                      |                            |                                         |                      |                     |                      |                   |
|                                                                                                    | To complete this field here Store | experience, yo             | ou will have to create and so           | ubmit one or more ar | tifacts. You can do | this using the Artif | act Wizard. Click |
|                                                                                                    | Field Experience<br>Name          | Student Te                 | eaching Spring 2013                     |                      |                     |                      | Wizard            |
|                                                                                                    | Description                       | Student Tea<br>430 x 2 and | aching Template for 1 Coop<br>1 TOR x 6 | erating Teacher and  | 1 University Super  | visor assigned. In   | cludes PDE        |
|                                                                                                    | Start Date                        | 02/13/2013                 | 03:57:58 PM                             |                      |                     |                      | I                 |
|                                                                                                    | Due Date                          | 05/13/2013                 | 11:55:00 PM                             |                      |                     |                      |                   |

The first page of the binder is an overview. The student can upload documents for the Cooperating Teacher and/or Supervisor to review in the Lesson Plans and Materials tab. The student can click on the Assessment tab to see the completed TOR or PDE 430.

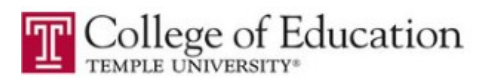

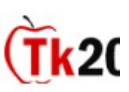

| perience 🔇                 | Edit Student Teaching Spring 2013                       |                      |                   |
|----------------------------|---------------------------------------------------------|----------------------|-------------------|
|                            | Student Teaching Spring Lesson Plans and 2013 Materials | Assessment Standards | Extensions Feedba |
| tudent clicks<br>on the    | Assessment >                                            |                      |                   |
| appropriate                | Assessments                                             |                      |                   |
| assessment                 | Assessment Templates                                    | Role                 | Committee Member  |
| orm to view<br>he entries. | MidTerm Evaluation by Cooperating Teacher #1            | Cooperating Teacher  | Haer, Patricia    |
| the entries.               | MidTerm Evaluation by Cooperating Teacher #2            |                      |                   |

The student needs to click on the appropriate form to view the completed form. If the form appears empty or editable, it means it has not yet been completed and is awaiting input from the Supervisor or Cooperating Teacher.

Note: for Spring 2013 – Cooperating Teachers are being given the OPTION of using TK20, but may choose to complete and submit paper forms instead. That means the forms for the Cooperating Teacher may remain empty in TK20.

Submit

Cancel

Save